## Créez votre Dossier citoyen en ligne dès aujourd'hui

Votre Dossier citoyen vous permettra de :

- créer votre dossier en ligne;
- recevoir des avis ciblés en fonction de votre adresse et de vos intérêts : activités et événements, avis d'ébullition, travaux;
- consulter votre compte de taxes;
- consulter la programmation de loisirs et vous inscrire et payer vos activités de la Ville en ligne;
- consulter un calendrier (dates de collectes, activités et événements qui vous intéressent);
- faire une requête (signaler un problème, un bris, une nuisance) et recevoir un suivi de ces demandes
- faire une demande de permis en ligne.

ÉTAPES – Création du Dossier citoyen – Pour une expérience complète, nous vous suggérons d'utiliser le moteur de recherche Internet Explorer

oilà!

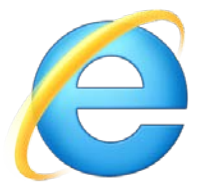

Rendez-vous au <u>www.ville.mercier.qc.ca</u>

- 1. Cliquer sur l'onglet Mon dossier citoyen
- 2. Vous serez redirigé vers une nouvelle page : mon.accescite.net

Un premier questionnaire s'affichera.

Complétez les différents champs d'identification, puis cliquez sur *Inscriptions*.

| Ville de<br>Mercier       |                 |  |
|---------------------------|-----------------|--|
| POUR                      | QUOI M'INSCRIRE |  |
| Adresse de courriel       |                 |  |
| Prénom                    |                 |  |
| Nom                       |                 |  |
| Mot de passe              |                 |  |
| Confirmer le mot de passe |                 |  |

-- Composez vous-même votre propre question

Réponse à la question secrète

Question secrète

Inscription

3. Vous pourrez alors naviguer dans les différents onglets suivants

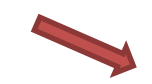

| 🕜 Nou   | /elles | O AccèsCité-L    | oisirs 🕦 C | omptes de taxe | Calendrier | 0 Catégories | 🚺 Sondages | O Services |
|---------|--------|------------------|------------|----------------|------------|--------------|------------|------------|
| Accueil | Mon c  | ompte de loisirs | Activités  | Ţ              |            |              |            |            |

- Nouvelles : consulter les informations du jour, les avis, les communiqués de presse etc.
- AccesCité-Loisirs : vous permettra de consulter le catalogue de la programmation de loisirs et de vous inscrire en ligne (voir étape suivante)
- Bibliothèque : vous permettra de consulter et d'effectuer des transactions dans votre dossier bibliothèque
- Compte de taxes : vous pourrez ajouter votre propriété afin de consulter votre compte de taxes en ligne.
- Calendrier : vous pourrez consulter les dates importantes des événements à venir
- Catégories : vous pourrez sélectionner vos catégories d'intérêt afin de recevoir des informations ciblées
- Sondages : vous pourrez contribuer à l'amélioration de nos services en complétant nos différents sondages
- Services : vous pourrez effectuer une demande de permis ou de requête en ligne

| ÉTAPES – Création du Compte loisirs                            | O Nouvel | elles 🕻  | AccèsCité-Loisirs   | O Comptes de taxe | Calendrier | Catégories | Sondages | O Services |
|----------------------------------------------------------------|----------|----------|---------------------|-------------------|------------|------------|----------|------------|
|                                                                | Accueil  | Mon comp | pte de loisirs Acti | vités 🔻           |            |            |          |            |
|                                                                |          |          |                     |                   |            |            |          |            |
| *Veuillez noter qu'un seul Compte loisirs doit être créé par f | amille.  |          |                     |                   |            |            |          |            |

Étape obligatoire pour la création de votre Compte loisirs ; Être détenteur de la Carte-loisirs

## Assurez-vous de créer votre comptre au moins 48 heures avant le début des inscriptions.

Si vous n'êtes pas détenteur d'une carte-loisirs, veuillez vous présenter à la Direction loisirs, culture et vie communautaire, division loisirs ou bibliothèque durant les heures d'ouverture.

1. Entrez votre numéro de carte-loisirs et votre date de naissance, puis cliquez sur *Confirmer*.

|               | G                           | Ville de       | Carte-loisirs                                    | ;                       |                              |
|---------------|-----------------------------|----------------|--------------------------------------------------|-------------------------|------------------------------|
| de naissance, |                             | Mercier        | Loisirs : 450-691-6090<br>Bibliothèque : 450-691 | poste 249<br>I-6090 314 | -                            |
|               | ſ                           |                | CITOYENNE                                        | Numéro à 8              | 3 chiffres incluant les 0    |
|               | _                           | - Fi           |                                                  |                         |                              |
| N             | Non compte de loisirs       | C,             | cpire le. 2017-01-20                             |                         |                              |
| c             | Configuration de votre com  | pte de loisirs |                                                  |                         |                              |
| F             | Prière de compléter tous le | s champs. Vot  | tre compte sera appro                            | ouvé après validat      | ion de ces informations.     |
|               | Numéro carte de loisirs     |                |                                                  |                         | Je n'ai pas de carte loisir. |
|               | le suis né(e) le            | AAAA-MM-JJ     |                                                  |                         |                              |
| ⇒ 1           | Confirmer                   |                |                                                  |                         |                              |

Validez l'exactitude des informations AccèsCité-Loisirs
Comptes de taxe 🕜 Nouvelles 🜔 Calendrier 🚺 Catégories 🕦 Sondages Services et ajoutez les membres de votre famille s'il y a lieu. Mon compte de loisirs 1. Les membres de ma famille Hélène Leblanc + Ajouter un membre 2. Mes adresses 56 Rue Saint-Denis (Rue), Mercier Mercier Québec × CANADA J6R 1E5 Résidence De correspondance + Ajouter une adresse 3. Mes numéros de téléphone (450) 889-6482 × Résidence De correspondance + Ajouter un numéro de téléphone 4. Mes courriels helene.leblanc@hotmail.com × Résidence De correspondance + Ajouter un courriel